## 场景□hyper管理器启动提示没有可用的MAC地址

■ 受控端任务提示"Start VM Failad[]"

| 🙀 ZHyperV受控端V2 | 2.1.0.0     |                                           |    |    |
|----------------|-------------|-------------------------------------------|----|----|
| 设置(S) 操作(C)    | 查看(V) 激活(L) | 帮助(H) 关于(A)                               |    |    |
| 搜索日志 清输入       | 关 😜 日志洋情    | X                                         |    |    |
| 云主机ID          | 标题:         | 创建虚拟机                                     | 状态 | 操作 |
| 1003522        | 状态:         | 失败                                        | 失败 | 查看 |
| 1003521        | 创建时间:       | 2021-06-04 21:09:01                       | 成功 | 查看 |
| 1003520        | 操作对象:       | 1003522                                   | 成功 | 查看 |
| 1003521        | 完成时间:       | 2021-06-04 21:10:40                       | 失败 | 查看 |
| 1003520        | 请求参数:       | { action" : "oreate",                     | 失败 | 查看 |
| 1003009        |             | "bandwidth" : "10",<br>"c_maxiops" : "0", | 成功 | 查看 |
| 1003009        |             | °c_path": ▼                               | 成功 | 查看 |
| 1003009        | 返回内容:<br>   | Start VM Failed!                          | 成功 | 查看 |

• Hyper-V管理器手动启动提示 "没有可用的MAC地址"

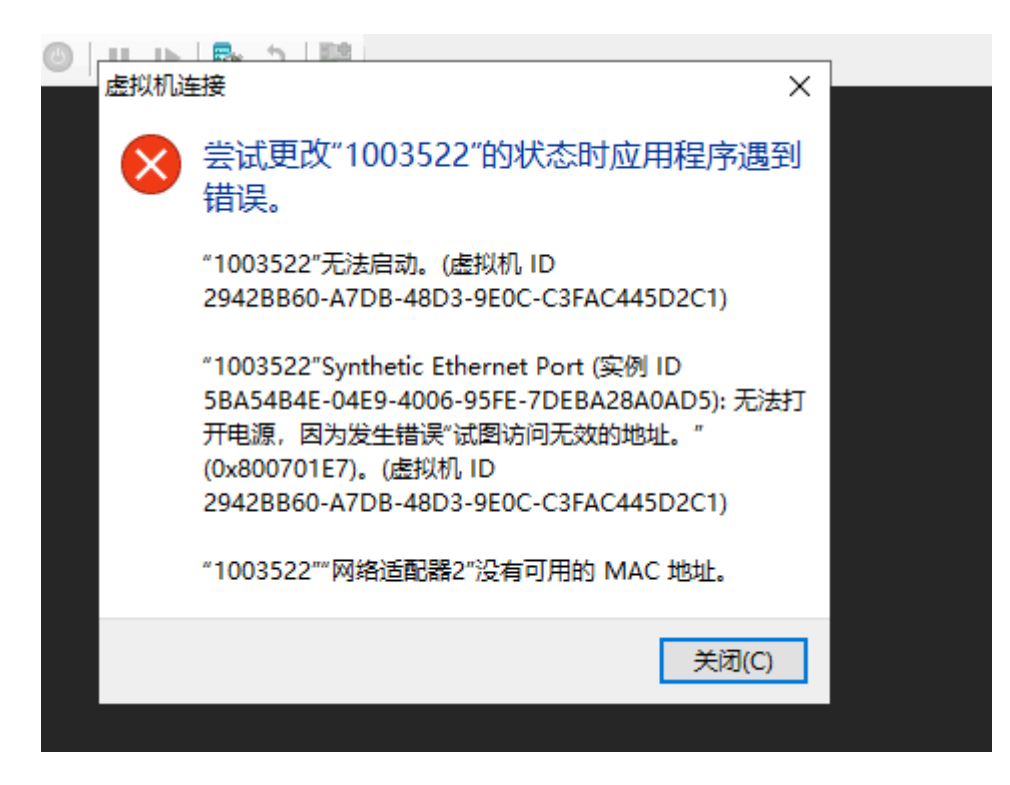

## 解决方案:调整Hyper-V虚拟交换机管理器MAC地址范围

■ 进入Hyper-V管理器,点击虚拟交换机管理器

| ▋∎ Hyper-V 管理器    |        |      |         |         |            | - 0               | × |
|-------------------|--------|------|---------|---------|------------|-------------------|---|
| 文件(F) 操作(A) 查看(V) | 帮助(H)  |      |         |         |            |                   |   |
| 🗢 🄿 🞽 📰 🚺         |        |      |         |         |            |                   |   |
| 뜸 Hyper-V 管理器     |        |      |         |         | 操作         | F                 |   |
| 📑 WIN-N4AAOF54OTV |        |      |         |         | WI         | N-N4AAOF54OTV     |   |
|                   | 名称     | 状态   | CPU 使用率 | 分配的内存   |            | \$G⊉              | • |
|                   | 3202   | 关机   |         |         |            |                   | , |
|                   | 📒 3239 | 正在运行 | 0%      | 4096 MB | 44         | 导入虚拟机             |   |
|                   | 📒 3339 | 正在运行 | 0%      | 2048 MB | <b>*</b> - | Hyper-V <b>设置</b> |   |
|                   | 3347   | 正在运行 | 3%      | 4096 MB |            | 虚拟交换机管理器…         |   |
|                   | 3407   | 正在运行 | 0%      | 2048 MB | 4          | 虚拟 SAN 管理器…       | - |
|                   | 3415   | 正在运行 | 0%      | 2048 MB |            | 编辑磁盘              |   |
|                   | 3481   | 正在运行 | 0%      | 1024 MB |            | 松西湖舟              |   |
|                   | 3492   | 关机   |         |         |            |                   |   |
|                   | 📒 3494 | 正在运行 | 0%      | 1024 MB |            | 停止服务              |   |
|                   | 3495   | 正在运行 | 0%      | 1024 MB | ×          | 删除服务器             |   |
|                   | 3500   | 关机   |         |         | U          | 刷新                |   |
|                   | 2012R2 | 关机   |         |         |            | 查看                | • |
|                   |        |      |         |         | ?          | 帮助                |   |
|                   | 1      |      |         |         |            |                   |   |

▪ 调整MAC地址范围

| ★ 虚拟交换机                                    | Q MAC 地址范围 ————————————————————————————————————            |
|--------------------------------------------|------------------------------------------------------------|
| 新建虚拟网络交换机                                  | 可以完义能够动态分融给虑拟网络话题器的媒体访问控制(MAC)+M++的范围。                     |
| I → nei<br>(元内報)                           | 可以走入能够构成力自体最大的增加自己的新来体切到空间(高生从创业口的包围。                      |
|                                            | 最小值(M): 00 - 15 - 5D - 61 - 34 - 00                        |
| Microsoft Hyper-V Network Adapte           |                                                            |
| ★ 全局网络设置                                   | 最大值(X): 0015506134FF                                       |
| MAC 地址范围<br>00-15-5D-61-34-00 到 00-15-5D-6 | 更改此设置不会影响已配置的网络适配器。若要将新的设置应用到现在网络适配器,通过将其删除再添加来重新创建该网络适配器。 |
|                                            |                                                            |
|                                            |                                                            |
|                                            |                                                            |
|                                            |                                                            |
|                                            |                                                            |
| 1                                          |                                                            |
|                                            | 确定(O) 取消(C) 应用(A)                                          |
|                                            |                                                            |

■ 修改34到35,即增加256个mac地址,36即增加512个mac地址,以此类推。设置好点击应用即可

| <ul> <li>         を拟交換机         <ul> <li>二 新建虚拟网络交换机</li> <li>Ⅲ 二 nei</li></ul></li></ul> | <ul> <li>MAC 地址范围</li> <li>可以定义能够动态分配给虚拟网络适配器的媒体访问控制(MAC)地址的范围。</li> <li>最小值(M): 00 - 15 - 50 - 61 - 34 - 00</li> </ul> |
|-------------------------------------------------------------------------------------------|----------------------------------------------------------------------------------------------------|
| ★ 全局网络设置<br>MAC 地址范围<br>00-15-5D-61-34-00 到 00-15                                         | 最大值(X): 00 - 15 - 50 - 61 - 35 - FFI<br>更改此设置不会影响已配置的网络适配器。若要将新的设置应用到现在网络<br>适配器,通过将其删除再添加来重新创建该网络适配器。                  |
|                                                                                           |                                                                                                    |
|                                                                                           |                                                                                                    |
|                                                                                           |                                                                                                    |
|                                                                                           |                                                                                                    |
| ,                                                                                         | 确定( <u>O</u> ) 取消( <u>C</u> ) 应用( <u>A</u> )                                                                            |